View Single Post

2nd May 2008, 11:18

Swankyleo Senior Poster

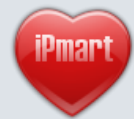

PayPal Donate

Join Date: Mar 2007 Location: iPmart® forum Posts: 1,607 Reputation: **0000000000** (55119)

(55119)

#<u>1</u>

🛃 Hacking & Signing Simplified - Now includes Leftup & BiNPDA certs [Updated 17-MAY-08]

## THIS IS THE SIMPLEST OF ALL METHODS TO HACK YOUR PHONE & SIGN ANY APP

## Quote:

Update: 17-MAY-08

I have updated the root cert file 00000001.rar and now it includes both - Leftup & BiNPDA certificates. This means that from now on you will not have to sign any BiNPDA release before installing.

This also saves you from the trouble of installing it manually as described <u>HERE</u> and also in their release NFO files.

Big THANKS to FCA00000, Leftup & Zorn for making this possible...you guys rocks 🝙

## **PREREQUISITES:**

×

x

Install the SignSis v1.03 Repacked.sisx attached to this post on your phone.

Install X-plore if you don't already have it installed. You can get it from HERE.

Press **0** in X-plore to bring up the settings dialog and ensure that **Show Hidden files** & **Show system files/folders** are enabled.

| (                 | Configur    | ation   |         |
|-------------------|-------------|---------|---------|
| Show Hidder       | n files     |         |         |
| Show ROM          | drives      | é       | S.      |
| Show RAM          | drives      | 0       |         |
| Show system       | n files/    | folders | •       |
| Sort by           | Name        | 9       | •       |
| UI font size<br>◀ | ≥°_1        |         | ►       |
| Include hidden f  | iles in lis | t       |         |
| Enable Hidd       | en & S      | ystem   | Folders |
|                   |             |         | Bac     |

Also ensure that in Application Manager, Software Installation is set to All and Online certif. check is set to Off

|       | 🖡 聍 App. manager 🔤                     | Settings              |
|-------|----------------------------------------|-----------------------|
|       | App. downld                            | Software installation |
|       | Download                               | Online certif. check  |
|       | View log 🔊                             | COff                  |
|       | Send log                               | Default web address   |
|       | Settings                               |                       |
|       | Help                                   | OB.                   |
|       | Exit                                   |                       |
| ×     | Select Cancel                          | Options Back          |
| •) S1 | <b>FEP 1: LET'S HACK YOUR PHONE FI</b> | RST                   |
| ×     | Install ROMPatcher from HERE           |                       |

Open ROMPatcher and select **Disable caps** from **Options** menu. Then exit from it.

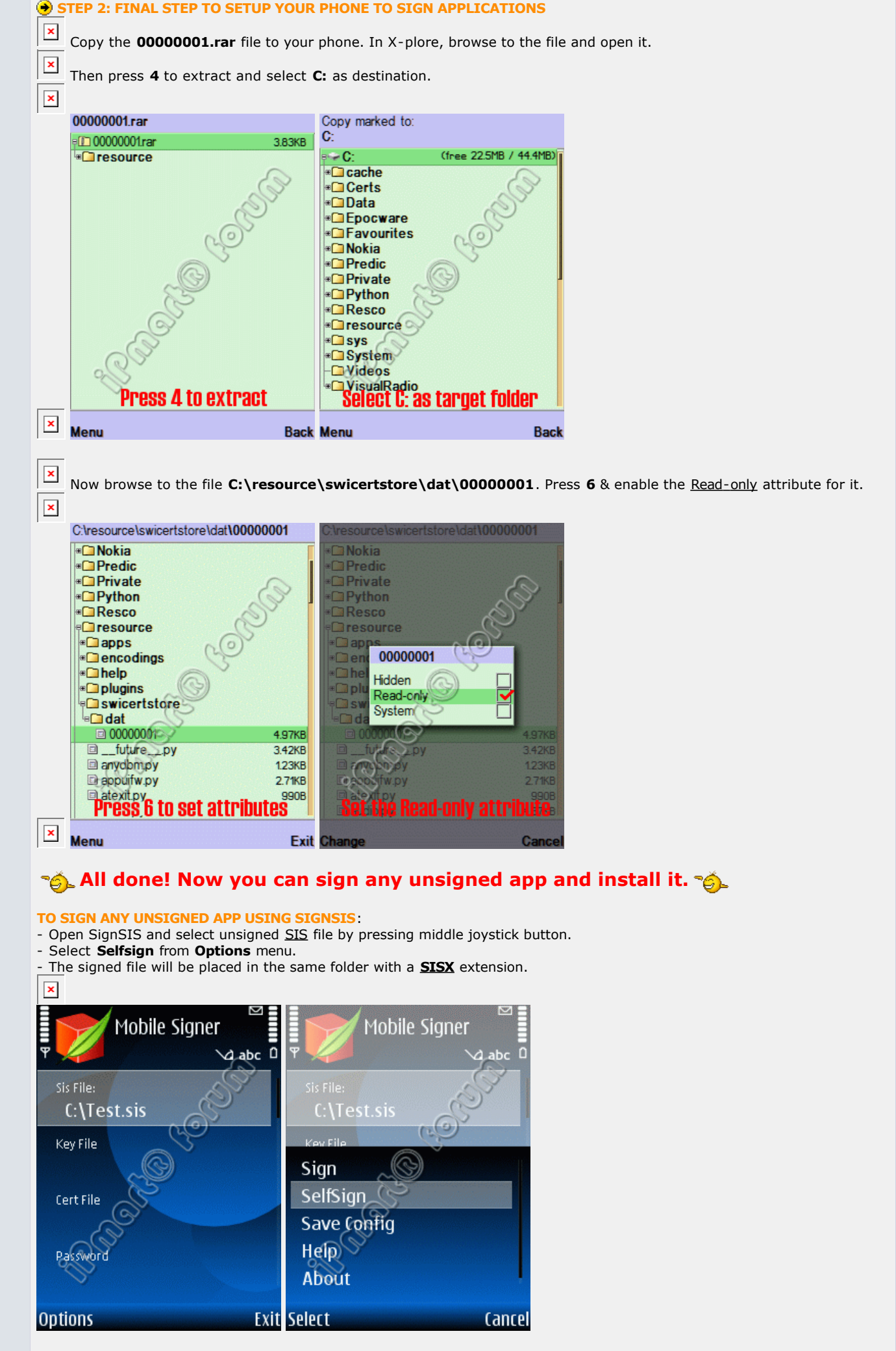

To sign your apps on a PC, you should use the cert & key from Leftup\_CertKey.rar with your favorite signing tool.

| Attached Images                                                                                             |       |
|----------------------------------------------------------------------------------------------------|-------|
| Spacer.gif (54 Bytes, 18590 views)                                                                          |       |
| Spacer.gif (43 Bytes, 18313 views)                                                                          |       |
| ⊢ Attached Files                                                                                            |       |
| SignSis v1.03 Repacked.rar (19.6 KB, 7098 views)                                                            |       |
| Leftup_CertKey.rar (2.7 KB, 5969 views)                                                                     |       |
| 20000001.rar (3.9 KB, 5210 views)                                                                           |       |
|                                                                                                    |       |
| Last edited by swankyleo; 16th May 2008 at 23:37. Reason: 00000001.rar file updated with BiNPDA certificate |       |
|                                                                                                    | Quote |

## Important Message! Dear Guest please read it!

To see the rest of this thread, please **LOGIN** or **REGISTER**. If you like our forum please **BOOKMARK** it. To inform your friends about this interesting thread click below:

Mail to...

0